# Start times online payment

With the help of this tool, golf clubs have the possibility to let their guests who book a tee time online pay immediately.

We differentiate between optional payment, i.e. the guest has the option of choosing whether to pay optionally or on site when booking, and mandatory payment, i.e. the guest must pay online when booking a tee time.

#### The Installation

All green fee automations must be set up for the green fee articles, including the timetable rules. There must also be a member green fee article (zero amount) and the corresponding timetable rule. Please also read here ->Greenfee article .

PC CADDIE online activates the payment; PC CADDIE helps you to install the 2 necessary payment methods. 2 payment methods are created: PCC voucher sale and redemption. When paying online for the start time, a voucher is generated internally, which must then be booked out in the next step.

| ZAHL | Bank                                   | Ν | 0,00 | bank  |
|------|----------------------------------------|---|------|-------|
| ZAHL | Barkasse                               | Ν | 0,00 | kasse |
| ZAHL | Barzahlung                             | Ν | 0,00 | bare  |
| ZAHL | EC Karte                               | Ν | 0,00 | s     |
| ZAHL | Kreditkarten                           | Ν | 0,00 | kred  |
| ZAHL | MASTERCARD                             | Ν | 0,00 | mast  |
| ZAHL | PCC Voucher Verkauf                    | Ν | 0,00 | PCCVS |
| ZAHL | PCC Webpayment <pccv> Einlösung</pccv> | Ν | 0,00 | PCCVR |
| ZAHL | Transfer in OP <no></no>               | Ν | 0,00 | OP    |
| ZAHL | VISA                                   | Ν | 0,00 | visa  |

This completes the installation.

#### Pay for start times online

Step 1; Make a reservation and confirm accordingly:

| A HOME               | 脅 Golf Limpachtal > Startzeit buchen |                                                       |                                                                                                    |                       |
|----------------------|--------------------------------------|-------------------------------------------------------|----------------------------------------------------------------------------------------------------|-----------------------|
| ANLAGENAUSWAHL       |                                      | S                                                     | CHRITT 3/3: RESERVIERUNG BESTÄTIGEN                                                                            |                       |
| O STARTZEIT BUCHEN   |                                      |                                                       |                                                                                                    |                       |
| O STARTZEITEN WOCHE  | Pin Position 2                       |                                                       |                                                                                                    |                       |
| O TRAINER BUCHEN     |                                      |                                                       |                                                                                                    |                       |
| O TRAINER WOCHENPLAN |                                      |                                                       | Reservierungsdetails                                                                                           |                       |
| O TRAINER ÜBERSICHT  |                                      |                                                       |                                                                                                    |                       |
| TURNIER KALENDER     | Golf Limpachtal                      |                                                       | Golf Limpachtal                                                                                                |                       |
| TURNIERE STARTLISTEN | Tee 1 18-Loch                        | 2026                                                  | Tee 1 18-Loch                                                                                                  |                       |
| TURNIERE ERGEBNISSE  | Datum: 06.0                          | 08.2020                                               | Datum: 06.08.2020                                                                                              |                       |
| ONLINE SCOREKARTE    | Zeit: 19:4                           | 48 Uhr                                                | Zeit: 19:48 Uhr                                                                                                |                       |
| C MEIN BENUTZERKONTO | Status: buc                          | chbar                                                 | Status: buchbar                                                                                                |                       |
| BENUTZER WECHSELN    |                                      |                                                       |                                                                                                    |                       |
| SUPPORT & KONTAKT    |                                      | Preis: 0.00 CHF                                       |                                                                                                    | Preis: 5.00 CHF       |
| DATENSCHUTZ          |                                      |                                                       |                                                                                                    |                       |
| ACCOUNT LÖSCHEN      |                                      |                                                       |                                                                                                    |                       |
| 🕩 LOGOUT             |                                      |                                                       | Wichtiger Hinweis:                                                                                             |                       |
| • * • •              |                                      | Online bezählte Buchunge<br>Wenden Sie sich in dieser | en konnen nur bis zu 24 Stunden vor der Startzeit stor<br>m Fall bitte an den Club, in dem die Buchung durchge | führt wurde.          |
|                      |                                      |                                                       |                                                                                                    |                       |
|                      |                                      | Jetzt bezahlen: 5,00 CHF                              | Reservierung bestätigen Re                                                                                     | eservierung abbrechen |
|                      |                                      |                                                       |                                                                                                    |                       |

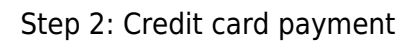

| <b>Reservierur</b><br>06.08.2020 19:00 U | ng Golfspiel:<br>Jhr, Tee 1 18-Loch |  |
|------------------------------------------|-------------------------------------|--|
| Zahlungsart<br>O Kreditkarte             |                                     |  |
| ⊖ SEPA                                   |                                     |  |
| Gesamtpre                                | is: 5.00 CHF                        |  |
| Abbrechen                                | Weiter                              |  |

Step 3: Pay now

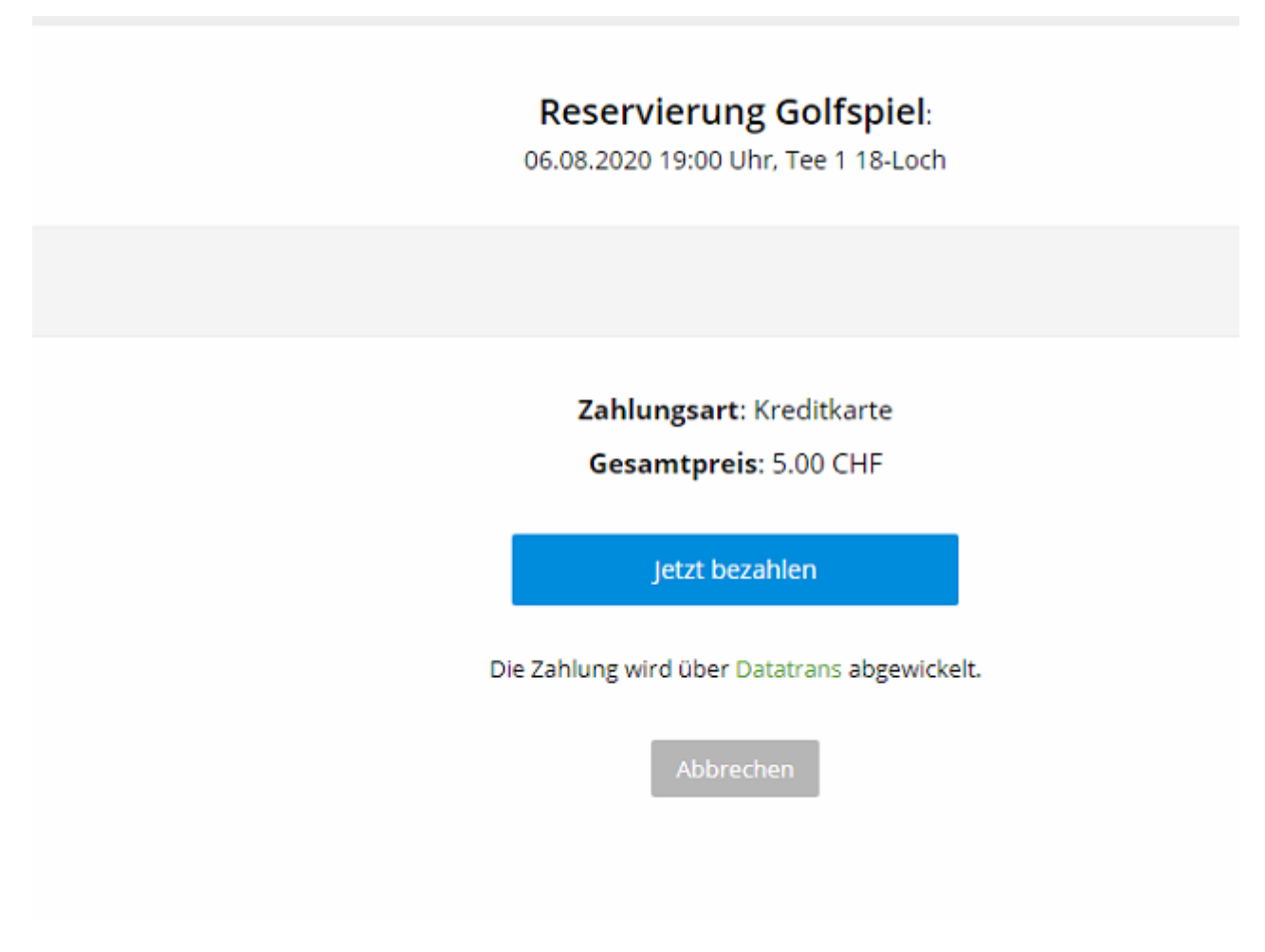

Step 4: Select your credit card

| ← G     | olf Limpachtal              |          |
|---------|-----------------------------|----------|
| Zahlunį | gsart auswählen             |          |
|         |                             | CHF 5.00 |
| VISA    | Visa                        |          |
|         | Mastercard                  |          |
| AMEX    | American Express            |          |
| 0       | Diners Club                 |          |
|         |                             |          |
|         |                             |          |
|         | Secure payment by Datatrans |          |
|         |                             |          |

Step 5: Enter your credit card details

| •    | - Golf Limpachtal                                                |  |
|------|------------------------------------------------------------------|--|
|      | Karten Nr. (Mastercard)   5310   1 7025     Verfall   02 /     ? |  |
|      | Zahlen CHF 5.00                                                  |  |
| 27,8 | Secure payment by Datatrans                                      |  |
| -    |                                                                  |  |

6. then the confirmation takes place

|                                            | 🔒 Drucken                                                 |                                                           |          |  |  |  |  |  |  |
|--------------------------------------------|-----------------------------------------------------------|-----------------------------------------------------------|----------|--|--|--|--|--|--|
| RESERVIERUNG ABGESCHLOSSEN                 |                                                           |                                                           |          |  |  |  |  |  |  |
| Ihre Buchung wurde<br>Online bezahlt: 1,00 | e erfolgreich abgeschlossen. Eine Bestätigung wu<br>) CHF | ırde per E-Mail versandt.                                 |          |  |  |  |  |  |  |
| Nr.                                        | Details                                                   | Status                                                    | Preis    |  |  |  |  |  |  |
| 3667238                                    | Mo, 24.08.2020, 14:30 Uhr                                 | erfolgreich gebucht<br>E-Mail versendet<br>Online bezahlt | 1,00 CHF |  |  |  |  |  |  |
| Axel Heck Total: 1,00 CHF                  |                                                           |                                                           |          |  |  |  |  |  |  |
| Zurück zum Timetable Meine Reservierungen  |                                                           |                                                           |          |  |  |  |  |  |  |

This completes the start time booking and payment of the start time.

A voucher has been generated internally in PC CADDIE, which still needs to be redeemed.

#### Recognising the credit card payment in the timetable

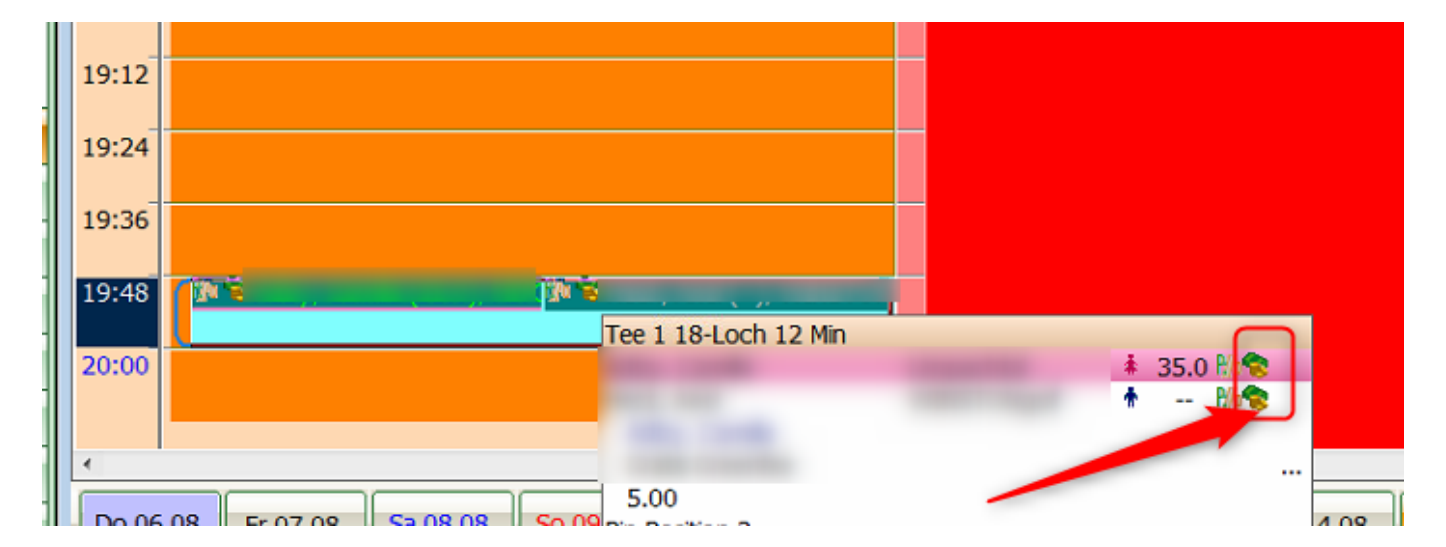

The booking looks like this in the timetable. You can recognise the online payment by the money icon.

Also via the button *Info* in the timetable booking - tab *Credit card* the internal voucher code can be recognised.

| Zeit-Buchung: Tee 1                                                                                                    | 18-Loch 12 Min                                                                                                    | Drucken         Raster         Kurse                                                                                                    |
|----------------------------------------------------------------------------------------------------|----------------------------------------------------------------------------------------------------|----------------------------------------------------------------------------------------------------|
| Zeit-Buchung: Tee 1<br>Datum<br>Zeit<br>Dauer<br><u>Personen</u><br>3xSUKZ<br>oder Name,<br>Vorname<br>Info (F6)<br><u>Neu Edt</u><br>Löschen | 18-Loch 12 Min          06.08.20       Donnerstag         19:48       Runden         12 Min       20:00       Maximal         Kursus       Pause       Sperrung       Eilter         Wahl       Gast       MITGLIED       Storyoff         Storyoff       Storyoff       Storyoff       Storyoff | Example     Exchange       Buchen     Fr, 07.08.20       usatz-Information: 06.08.21       Buchung 2) reditkarte     Marshal       Artikel     Details       Exchange       Kreditkarte:     PC CADDIE Online Payment       Karteninhaber:     PT5RGSYK       Gültig bis:     Valdation Code: |
| Artikel<br>Preis<br>Buchen für                                                                                                    | gfgratis     Gratis Greenfee     Wahl       5.00     C Zeitproportional       Individuel für jeden                                                                                                    |                                                                                                    |

#### Printing the green fee and redeeming the voucher

If this guest is with you a few days later, the green fee must now be printed/sold. In the timetable booking, click the button *Print* or make a normal cash booking. This will automatically redeem the voucher:

| seit-виспипд: Tee I                 | 18-LOCN 12 IVIIN                                                                                                    | 25               | <u>D</u> rucken | <u>R</u> aster | Kurse             |
|-------------------------------------|----------------------------------------------------------------------------------------------------|------------------|-----------------|----------------|-------------------|
| Datum                               | 06.08.20 Donnerstag                                                                                                    | ✓ <u>B</u> uchen |                 | Fr, 07.08.20   | <b>)</b><br>:h 1  |
| Zeit                                | 19:48 <u>R</u> unden                                                                                                    |                  |                 | 8/2            | Rin               |
| Dauer                               | 12 Min 20:00 Maximal                                                                                                    | Alle loschen     |                 |                |                   |
| Personen                            | Kursus Pause Sperrung <u>F</u> ilter                                                                                                    | Informieren      |                 | -              | -                 |
| 3xSUKZ<br>oder Name,<br>Vorname     | Wahl Gast                                                                                                    | Verteilen        |                 |                |                   |
| Info (F6)                           | 8 0 0 <b>H</b>                                                                                                    | 📚 Drucken F8     |                 |                |                   |
| Neu Edit                            |                                                                                                    | → Verbuchen F11  |                 |                |                   |
| Löschen                             |                                                                                                    | Bezahlen E12     |                 | -              |                   |
| Artikel                             | gfgratis Gratis G Voucher-Buchung                                                                                                    | gezanich (de)    |                 |                |                   |
| Preis                               | 5.00 Zeitp<br>Bemerkung: OK:Success.                                                                                                    |                  |                 |                | ОК                |
| Buchen für                          | Individuell für jeden                                                                                                    |                  |                 |                |                   |
|                                     |                                                                                                    |                  |                 |                | × <u>A</u> bbruch |
| c<br>J <del>ernet i Malerce i</del> | and the second second se |                  |                 |                | 3                 |

### Cancellation of a start time online payment

It is also possible to cancel a start time booking including online payment within a certain period of time. Please define this period and let us know.

# **Booking/cancellation of the online payment**

The booking/posting of the online payment is processed via the button: Post.

| Timetable                              |              |             |             |             |                |            |             |           |                 |                         |           |             |     | ? - 🗆 X         |
|----------------------------------------|--------------|-------------|-------------|-------------|----------------|------------|-------------|-----------|-----------------|-------------------------|-----------|-------------|-----|-----------------|
| 9 mit Folge und Carts                  | Q. Q         |             |             | i 📠 🤅       | ) 🖆 🔍          | Suchen     | 🔒 Drucken   | Raster    | 💣 Kurse         | → Verbuchen             |           |             |     |                 |
| Timetable-Reservierungen verbuchen ? – |              |             |             |             |                |            |             |           |                 |                         |           |             |     | ? - 🗆 🗄         |
| von: 12.07.23 bis: 12.07.23            |              | ✓ Timetable | e-Buchungen | Vouch       | ier-Buchungen  | i 🗌 Folg   | gebuchungen | verbuchte |                 | C Aktualisiere          | n FS      | → Verbuchen | F12 | 🔮 Rückerstatten |
| Alle Bereiche                          |              | Datum       | Zeit        | Bereich     |                | Kunde      | enname      |           | Artikel         |                         | Betrag    | Voucher     |     | Status          |
| Cart 1                                 |              | 12.07.23    | 11:30       | Tee1 (erste | 9 Loch mit Fol | ge au Memb | oer, Paul   | 1         | PAY GF onli     | ne zahlbar - 9 Loch - N | 10- 51.00 | 2           |     |                 |
| Cart 2                                 | $\checkmark$ | 12.07.23    | 11:30       | Tee1 (erste | 9 Loch mit Fol | ge au Memb | oer, Vera   |           | PAY GF Vorort 2 | ahlbar - 9 Loch - Mo-F  | R 50.00   | <b>b</b>    | 3   |                 |
| Tee 10 (Folgebuchung für 18 Loch       | ~            | 12.07.23    | 11:30       | Tee1 (erste | 9 Loch mit Fol | ge au Memb | oer, Petra  |           | PAY GF Vord     | rt zahlbar - 9 Loch - M | lo- 66.00 | - 🔛 4       | -   |                 |
| Tee1 (erste 9 Loch mit Folge auf 1     | $\checkmark$ | 12.07.23    | 11:30       | Tee1 (erste | 9 Loch mit Fol | ge au Memb | ber, Heidi  |           | PAY GF Vorort 2 | ahlbar - 9 Loch - Mo-F  | R 50.00   |             | 5   |                 |
| 🗌 BMW Open 🗸 🗸                         |              |             |             |             |                |            |             |           |                 |                         |           |             |     |                 |
|                                        | 1            |             |             |             |                |            |             |           |                 |                         |           |             |     |                 |

| 11:20 |              |                            |                         |  |  | Т |
|-------|--------------|----------------------------|-------------------------|--|--|---|
| 11:30 | Calence Memb |                            |                         |  |  |   |
| 11:40 |              | 🖣 Member, Paul (5.7), MITS | Member, Petra (16.3), M |  |  |   |
| 11:50 |              |                            |                         |  |  |   |
| 12:00 |              |                            |                         |  |  |   |
| 12:10 |              |                            |                         |  |  |   |
| 12:20 |              |                            |                         |  |  |   |
| 12:30 |              |                            |                         |  |  |   |

- 1. Additional items e.g. carts
- 2. Online payment by credit card or Paypal
- 3. On-site payment
- 4. Monthly payment (transfer to account)
- 5. Local payment

#### Cash register / sales account

The posting is visible in the cash register:

| Reclining Nummer. 2020/0009       |                                                      |                                                           |
|-----------------------------------|------------------------------------------------------|-----------------------------------------------------------|
| Gratis Greenfee                   | 5.00                                                 | 5.00                                                      |
| Summe:<br>PCC WebPayment PT5RGSYK |                                                      | 5.00<br>5.00                                              |
|                                   |                                                      |                                                           |
|                                   |                                                      |                                                           |
|                                   |                                                      |                                                           |
|                                   | Gratis Greenfee<br>Summe:<br>PCC WebPayment PT5RGSYK | Gratis Greenfee 5.00<br>Summe:<br>PCC WebPayment PT5RGSYK |

The booking is also recognisable in the player's turnover account:

| Un | nsatzkonto - | PROSHOP      |           |             |          |         |       |        |          |                       |                          |
|----|--------------|--------------|-----------|-------------|----------|---------|-------|--------|----------|-----------------------|--------------------------|
|    | 8            | Information  |           |             | Datum    | Zeit S  | Netto | Brutto | ок       |                       |                          |
|    | Rechn        | ung 20201608 | э (ок)    |             | 06.08.20 | 11:51   | 4.64  | 5.00   | <b>*</b> |                       | Poitr Wabl [2]           |
|    | gfgr         | 1 x Gratis ( | Greenfee  |             | 06.08.20 | 19:48 N | 4.64  | 5.00   | ~        | ,   I 🖻               | beiu. <u>vv</u> ani (rz) |
|    | PCCV         | PCC W        | /ebPaymen | IT PT5RGSYK | 06.08.20 | 11:51 Z |       | -5.00  | ×        |                       | Bally Due (D)            |
|    |              |              |           |             |          |         |       |        |          | <ul> <li>×</li> </ul> | Ändern                   |

## Daily closing

The sales entry and the redemption of the voucher are clearly recognisable in the daily closing:

| Zahlungen                                                                                                    |                                                                                                    |                                                                                      |                                                  | CHE                                                                                                    | Kevin R | NN           | Claudio                                                                                                    | Mika Em.                                                                                  | pc         |
|----------------------------------------------------------------------------------------------------|----------------------------------------------------------------------------------------------------|--------------------------------------------------------------------------------------|--------------------------------------------------|----------------------------------------------------------------------------------------------------|---------|--------------|----------------------------------------------------------------------------------------------------|-------------------------------------------------------------------------------------------|------------|
| thereau                                                                                                    | American Everana (TV)                                                                                                    |                                                                                      |                                                  | 220.00                                                                                                    |         |              | 220.00                                                                                                    |                                                                                           | pe         |
| tkamex                                                                                                    | American Express < I K>                                                                                                    | 1000                                                                                 |                                                  | 220.00                                                                                                    |         |              | 220.00                                                                                                    | 5.00                                                                                      |            |
| equina.ge                                                                                                    | E-Guma Gutechein-Einlösung                                                                                                    | 2005                                                                                 |                                                  | 600.00                                                                                                    |         |              | 600.00                                                                                                    | 0.00                                                                                      |            |
| tkmaestr                                                                                                    | Maestro CH <tk></tk>                                                                                                    | 2000                                                                                 |                                                  | 806.50                                                                                                    |         |              | 675.00                                                                                                    | 131 50                                                                                    |            |
| tkmae-in                                                                                                    | Maestro International <tk></tk>                                                                                                    |                                                                                      |                                                  | 5.00                                                                                                    |         |              | 5.00                                                                                                    | 101.00                                                                                    |            |
| tkmaster                                                                                                    | Mastercard <tk></tk>                                                                                                    |                                                                                      |                                                  | 1068.00                                                                                                    |         |              | 958.00                                                                                                    | 110 00                                                                                    |            |
| PCCVR                                                                                                    | PCC WebPayment <pccv></pccv>                                                                                                    | Einlösung                                                                            |                                                  | 5.00                                                                                                    |         |              | 000.00                                                                                                    | 110.00                                                                                    | 5.0        |
| tkpost                                                                                                    | Postcard <tk></tk>                                                                                                    |                                                                                      |                                                  | 70.00                                                                                                    |         |              |                                                                                                    | 70.00                                                                                     |            |
| tkypay                                                                                                    | V PAY <tk></tk>                                                                                                    |                                                                                      |                                                  | 270.00                                                                                                    |         |              | 270.00                                                                                                    |                                                                                           |            |
| tkvisa                                                                                                    | VISA <tk></tk>                                                                                                    |                                                                                      |                                                  | 279.00                                                                                                    |         |              | 244.00                                                                                                    | 35.00                                                                                     |            |
| Total Tagesh                                                                                                    | uchungen                                                                                                    |                                                                                      |                                                  | 3383.50                                                                                                    |         |              | 3027.00                                                                                                    | 351.50                                                                                    | 5.0        |
| Academy (0%                                                                                                    | •)                                                                                                    |                                                                                      |                                                  | 118.00                                                                                                    |         |              | 118.00                                                                                                    |                                                                                           |            |
| Academy (0%<br>Kurse 2018                                                                                                    | •)                                                                                                    |                                                                                      |                                                  | 118.00<br>118.00                                                                                                    |         |              | 118.00<br>118.00                                                                                                 |                                                                                           |            |
| pl 1                                                                                                    | Privatlektionen - Privatlektion -                                                                                                    | 4000                                                                                 | 1                                                | 118.00                                                                                                    |         |              | 118 00                                                                                                    |                                                                                           |            |
|                                                                                                    |                                                                                                    |                                                                                      |                                                  |                                                                                                    |         |              | 110.00                                                                                                    |                                                                                           |            |
| <b>Driving Rang</b>                                                                                                    | je (7.7%)                                                                                                    |                                                                                      |                                                  | 715.50                                                                                                    |         |              | 694.00                                                                                                    | 21.50                                                                                     |            |
| Driving Rang<br>Driving Ran                                                                                                    | ge (7.7%)<br>nge Einnahmen                                                                                                    |                                                                                      |                                                  | 715.50<br>75.00                                                                                                    |         |              | 694.00<br>65.00                                                                                                  | 21.50<br>10.00                                                                            |            |
| Driving Rang<br>Driving Ran<br>j                                                                                                    | g <b>e (7.7%)</b><br>g <b>ge Einnahmen</b><br>Jeton                                                                                                    | 5000                                                                                 | 15                                               | <b>715.50</b><br><b>75.00</b><br>75.00                                                                                                    |         |              | 694.00<br>65.00<br>65.00                                                                                         | 21.50<br><i>10.00</i><br>10.00                                                            |            |
| Driving Rang<br>Driving Ran<br>j<br>Kartensyste                                                                                                    | ge (7.7%)<br>ge Einnahmen<br>Jeton<br>em                                                                                                    | 5000                                                                                 | 15                                               | <b>715.50</b><br><b>75.00</b><br>75.00<br><b>640.50</b>                                                                                                    |         |              | 694.00<br>65.00<br>65.00<br>629.00                                                                               | 21.50<br>10.00<br>10.00<br>11.50                                                          |            |
| Driving Rang<br>Driving Ran<br>j<br>Kartensyste<br>kart                                                                                                    | ge (7.7%)<br>ge Einnahmen<br>Jeton<br>om<br>Kartenbuchung                                                                                                    | 5000                                                                                 | 15<br>6                                          | <b>715.50</b><br><b>75.00</b><br>75.00<br><b>640.50</b><br>640.50                                                                                                    |         |              | 694.00<br>65.00<br>65.00<br>629.00<br>629.00                                                                     | 21.50<br>10.00<br>10.00<br>11.50<br>11.50                                                 |            |
| Driving Rang<br>Driving Ran<br>j<br>Kartensyste<br>kart<br>Greenfee (7.                                                                                              | ge (7.7%)<br>ge Einnahmen<br>Jeton<br>m<br>Kartenbuchung<br>7%)                                                                                                    | 5000                                                                                 | 15<br>6                                          | 715.50<br>75.00<br>75.00<br>640.50<br>640.50<br>2120.00                                                                                                    |         | 0.00         | 694.00<br>65.00<br>65.00<br>629.00<br>629.00<br>1890.00                                                          | 21.50<br>10.00<br>10.00<br>11.50<br>11.50<br>225.00                                       | 5.0        |
| Driving Rang<br>Driving Ran<br>j<br>Kartensyste<br>kart<br>Greenfee (7.<br>Greenfees                                                                                 | ge (7.7%)<br>ge Einnahmen<br>Jeton<br>em<br>Kartenbuchung<br>7%)                                                                                                    | 5000                                                                                 | 15<br>6                                          | 715.50<br>75.00<br>75.00<br>640.50<br>640.50<br>2120.00<br>2120.00                                                                                                    |         | 0.00         | 694.00<br>65.00<br>65.00<br>629.00<br>629.00<br>1890.00<br>1890.00                                               | 21.50<br>10.00<br>10.00<br>11.50<br>11.50<br>225.00<br>225.00                             | 5.0<br>5.0 |
| Driving Rang<br>Driving Ran<br>j<br>Kartensyste<br>kart<br>Greenfee (7.<br>Greenfees<br>gfwo                                                                         | ge (7.7%)<br>ge Einnahmen<br>Jeton<br>sm<br>Kartenbuchung<br>7%)<br>18 Loch Wochentage - 18 Loc                                                                                                    | 5000                                                                                 | 15<br>6<br>11                                    | 715.50<br>75.00<br>75.00<br>640.50<br>640.50<br>2120.00<br>2120.00<br>1210.00                                                                                                    |         | 0.00         | 694.00<br>65.00<br>65.00<br>629.00<br>629.00<br>1890.00<br>1890.00<br>1210.00                                    | 21.50<br>10.00<br>10.00<br>11.50<br>11.50<br>225.00<br>225.00                             | 5.0<br>5.0 |
| Driving Rang<br>Driving Ran<br>j<br>Kartensyste<br>kart<br>Greenfee (7.<br>Greenfees<br>gfwo<br>gfwo                                                                 | ge (7.7%)<br>ge Einnahmen<br>Jeton<br>sm<br>Kartenbuchung<br>7%)<br>18 Loch Wochentage - 18 Loc<br>18 Loch Wochentage - BlueCa                                                                                                    | 5000<br>1 3001<br>2 3001                                                             | 15<br>6<br>11<br>5                               | 715.50<br>75.00<br>75.00<br>640.50<br>640.50<br>2120.00<br>2120.00<br>1210.00<br>275.00                                                                                           |         | 0.00         | 694.00<br>65.00<br>65.00<br>629.00<br>629.00<br>1890.00<br>1890.00<br>1210.00<br>220.00                          | 21.50<br>10.00<br>11.50<br>11.50<br>225.00<br>225.00<br>55.00                             | 5.0<br>5.0 |
| Driving Rang<br>Driving Ran<br>j<br>Kartensyste<br>kart<br>Greenfee (7.<br>Greenfees<br>gfwo<br>gfwo<br>gfwo                                                         | ge (7.7%)<br>ge Einnahmen<br>Jeton<br>m<br>Kartenbuchung<br>7%)<br>18 Loch Wochentage - 18 Loc<br>18 Loch Wochentage - BlueCa<br>18 Loch Wochentage - Migros                                                                                                    | 5000<br>13001<br># 3001<br># 3001                                                    | 15<br>6<br>11<br>5<br>1                          | 715.50<br>75.00<br>75.00<br>640.50<br>640.50<br>2120.00<br>2120.00<br>1210.00<br>275.00<br>100.00                                                                                 |         | 0.00<br>0.00 | 694.00<br>65.00<br>65.00<br>629.00<br>1890.00<br>1890.00<br>1210.00<br>220.00                                    | 21.50<br>10.00<br>11.50<br>11.50<br>225.00<br>225.00<br>55.00<br>100.00                   | 5.0<br>5.0 |
| Driving Rang<br>Driving Ran<br>j<br>Kartensyste<br>kart<br>Greenfee (7.<br>Greenfees<br>gfwo<br>gfwo<br>gfwo<br>gfwo                                                 | ge (7.7%)<br>ge Einnahmen<br>Jeton<br>m<br>Kartenbuchung<br>7%)<br>18 Loch Wochentage - 18 Loc<br>18 Loch Wochentage - BlueCa<br>18 Loch Wochentage - Migros<br>18 Loch Wochentage - Migros                                                                                                    | 5000<br>13001<br>± 3001<br>3001<br>3001                                              | 15<br>6<br>11<br>5<br>1                          | <b>715.50</b><br><b>75.00</b><br><b>640.50</b><br><b>640.50</b><br><b>2120.00</b><br><b>2120.00</b><br>1210.00<br>1210.00<br>275.00<br>100.00<br>0.00                             |         | 0.00<br>0.00 | 694.00<br>65.00<br>65.00<br>629.00<br>1890.00<br>1210.00<br>220.00<br>0.00                                       | 21.50<br>10.00<br>11.50<br>11.50<br>225.00<br>225.00<br>55.00<br>100.00                   | 5.0<br>5.0 |
| Driving Rang<br>Driving Ran<br>j<br>Kartensyste<br>kart<br>Greenfee (7.<br>Greenfees<br>gfwo<br>gfwo<br>gfwo<br>gfwo<br>gfwo<br>gfwo                                 | ge (7.7%)<br>ge Einnahmen<br>Jeton<br>m<br>Kartenbuchung<br>7%)<br>18 Loch Wochentage - 18 Loc<br>18 Loch Wochentage - BlueCa<br>18 Loch Wochentage - Migros<br>18 Loch Wochentage - Migros<br>18 Loch Wochentage - Partne                                                                                                    | 5000<br>13001<br>± 3001<br>3001<br>± 3001<br>± 3001                                  | 15<br>6<br>11<br>5<br>1<br>1                     | <b>715.50</b><br><b>75.00</b><br><b>640.50</b><br><b>640.50</b><br><b>2120.00</b><br><b>2120.00</b><br>1210.00<br>1210.00<br>275.00<br>100.00<br>0.00<br>70.00                    |         | 0.00<br>0.00 | 694.00<br>65.00<br>65.00<br>629.00<br>1890.00<br>1210.00<br>220.00<br>0.00<br>70.00                              | 21.50<br>10.00<br>11.50<br>11.50<br>225.00<br>225.00<br>55.00<br>100.00                   | 5.0<br>5.0 |
| Driving Rang<br>Driving Ran<br>j<br>Kartensyste<br>kart<br>Greenfee (7.<br>Greenfees<br>gfwo<br>gfwo<br>gfwo<br>gfwo<br>gfwo<br>gfwo<br>gfwo<br>gfwo                 | ge (7.7%)<br>gge Einnahmen<br>Jeton<br>m<br>Kartenbuchung<br>7%)<br>18 Loch Wochentage - 18 Loc<br>18 Loch Wochentage - BlueCa<br>18 Loch Wochentage - Migros<br>18 Loch Wochentage - Migros<br>18 Loch Wochentage - Partne<br>Gast von Member - Gäste Mer                                                                                        | 5000<br>13001<br>53001<br>3001<br>3001<br>13001<br>13001                             | 15<br>6<br>11<br>5<br>1<br>1<br>1<br>6           | 715.50<br>75.00<br>640.50<br>640.50<br>2120.00<br>2120.00<br>1210.00<br>275.00<br>100.00<br>0.00<br>70.00<br>420.00                                                               |         | 0.00         | 694.00<br>65.00<br>629.00<br>629.00<br>1890.00<br>1210.00<br>220.00<br>0.00<br>70.00<br>350.00                   | 21.50<br>10.00<br>10.00<br>11.50<br>11.50<br>225.00<br>225.00<br>55.00<br>100.00          | 5.0<br>5.0 |
| Driving Rang<br>Driving Ran<br>j<br>Kartensyste<br>kart<br>Greenfee (7.<br>Greenfees<br>gfwo<br>gfwo<br>gfwo<br>gfwo<br>gfwo<br>gfwo<br>gfwo<br>gfwo                 | ge (7.7%)<br>ge Einnahmen<br>Jeton<br>Kartenbuchung<br>7%)<br>18 Loch Wochentage - 18 Loc<br>18 Loch Wochentage - BlueCa<br>18 Loch Wochentage - Migros<br>18 Loch Wochentage - Migros<br>18 Loch Wochentage - Migros<br>18 Loch Wochentage - Partne<br>Gast von Member - Gaste Mer<br>Gast von Member - Sunrise/St                               | 5000<br>13001<br>3001<br>3001<br>3001<br>13001<br>13001<br>3001                      | 15<br>6<br>11<br>5<br>1<br>1<br>1<br>6           | <b>715.50</b><br><b>75.00</b><br><b>640.50</b><br><b>640.50</b><br><b>2120.00</b><br><b>2120.00</b><br>1210.00<br>1210.00<br>275.00<br>100.00<br>0.00<br>70.00<br>420.00<br>40.00 |         | 0.00         | 694.00<br>65.00<br>629.00<br>629.00<br>1890.00<br>1210.00<br>220.00<br>0.00<br>70.00<br>350.00<br>40.00          | 21.50<br>10.00<br>10.00<br>11.50<br>11.50<br>225.00<br>225.00<br>55.00<br>100.00<br>70.00 | 5.0        |
| Driving Rang<br>Driving Ran<br>j<br>Kartensyste<br>kart<br>Greenfee (7.<br>Greenfees<br>gfwo<br>gfwo<br>gfwo<br>gfwo<br>gfwo<br>gfwo<br>gfwo<br>gast<br>gast<br>gast | ge (7.7%)<br>ge Einnahmen<br>Jeton<br>Kartenbuchung<br>7%)<br>18 Loch Wochentage - 18 Loc<br>18 Loch Wochentage - BlueGa<br>18 Loch Wochentage - Migros<br>18 Loch Wochentage - Migros<br>18 Loch Wochentage - Migros<br>18 Loch Wochentage - Partne<br>Gast von Member - Gäste Mer<br>Gast von Member - Gäste Mer<br>Gast von Member - Gäste Mer | 5000<br>1 3001<br>5 3001<br>3 3001<br>3 3001<br>3 3001<br>1 3001<br>3 3001<br>3 3001 | 15<br>6<br>11<br>5<br>1<br>1<br>1<br>6<br>1<br>2 | <b>715.50</b><br><b>75.00</b><br><b>75.00</b><br><b>640.50</b><br><b>2120.00</b><br><b>2120.00</b><br>1210.00<br>275.00<br>100.00<br>0.00<br>70.00<br>420.00<br>40.00<br>5.00     |         | 0.00         | 694.00<br>65.00<br>629.00<br>1890.00<br>1890.00<br>1210.00<br>220.00<br>0.00<br>70.00<br>350.00<br>40.00<br>0.00 | 21.50<br>10.00<br>10.00<br>11.50<br>11.50<br>225.00<br>225.00<br>55.00<br>100.00<br>70.00 | 5.0<br>5.0 |

## List of vouchers

You can also view the vouchers before redeeming them:

Via Settings - Programme settings - PC CADDIE online - Vouchers button

| ×                |            |                                                                                                    |               |                                        |               |                 |
|------------------|------------|----------------------------------------------------------------------------------------------------|---------------|----------------------------------------|---------------|-----------------|
| ×                |            |                                                                                                    |               |                                        |               |                 |
|                  | 400004     |                                                                                                    |               |                                        |               |                 |
| voucher-Liste 04 | 499001     |                                                                                                    |               |                                        |               |                 |
| Erstellt ab:     | 11.08.2022 | Erstellt bis:                                                                                                    | 10.10.2022    | Alle im Zeitraum und offene zusätzlich | ▼ CRefresh F5 | → Ende          |
| Status:          |            | and a strength of the state of the state of |               | 7/7                                    | X             |                 |
| Code             |            | Wort Dorth                                                                                                    | ort Erstallt  | Alle im Zeitraum und offene zusätzlich | lig hig       |                 |
| Code             |            | Weit Restw                                                                                                    | Vert Ersteint | Alle im Zeitraum                       | ig ois        | ••• Details     |
|                  |            |                                                                                                    |               | Alle erledigten im Zeitraum            | _             | Hotel           |
|                  |            |                                                                                                    |               | Alle offenen                           |               | In Hotel        |
|                  |            |                                                                                                    |               | Alle erledigten                        |               |                 |
|                  |            |                                                                                                    |               | Alle ungültigen im Zeitraum            |               | Drucken         |
|                  |            |                                                                                                    |               |                                        |               |                 |
|                  |            |                                                                                                    |               |                                        |               | 0.0             |
|                  |            |                                                                                                    |               |                                        |               | e Einstellungen |
|                  |            |                                                                                                    |               |                                        |               |                 |
|                  |            |                                                                                                    |               |                                        |               |                 |
|                  |            |                                                                                                    |               |                                        |               |                 |
|                  |            |                                                                                                    |               |                                        |               |                 |
|                  |            |                                                                                                    |               |                                        |               |                 |
|                  |            |                                                                                                    |               |                                        |               |                 |
|                  |            |                                                                                                    |               |                                        |               |                 |
|                  |            |                                                                                                    |               |                                        |               |                 |
|                  |            |                                                                                                    |               |                                        |               |                 |
|                  |            |                                                                                                    |               |                                        |               |                 |
|                  |            |                                                                                                    |               |                                        |               |                 |
|                  |            |                                                                                                    |               |                                        |               |                 |
|                  |            |                                                                                                    |               |                                        |               |                 |
|                  |            |                                                                                                    |               |                                        |               |                 |

## Start times online Payment 2.0

#### Possibilities

With Online Payment 2.0 it is possible to create different tariffs & cancellation periods.

E.G.

- Members free of charge cancellation possible up to the start time
- Guests pay cheaper online, more expensive on site cancellation up to 6 hours before start time
- Options (carts, trolley etc.) can be booked & paid for online
- Upselling items (tokens, rental clubs etc.) can be paid for online

Creation locally in the Pc Caddie

- Articles with article automation
- Rate codes

- Timetable rules
- Options
- Quick selection for upselling

### Articles with article automation

The automatic is set per article or per colour/size combination!

|   | Artikel bearbeite      | n - Artikel wählen            |   |         |          |   |                   | ×     |
|---|------------------------|-------------------------------|---|---------|----------|---|-------------------|-------|
| : | Suchbegriff:<br>Gruppe | OP<br>Artikel                 | 5 | Preis . | Nummer   |   | ✓ Qk              |       |
|   | DR                     | Cart                          | N | 30.00   | 00000001 | • | + <u>N</u> eu     | F9    |
|   | GF                     | Miglieder GF                  | N | 0.00    | mg000001 |   | <u>E</u> dit      | F7    |
|   | GF                     | Partnerclub GF 2              | N | 10.00   | pay00005 |   | 🗍 Löschen         | FS    |
|   | GF                     | PAY GF online 3               | Ν | 35.00   | pay00001 |   | Q Suchen          |       |
|   | GF                     | PAY GF Vorort zahlbar 4       | N | 50.00   | pay00002 |   |                   |       |
|   | GF                     | PAY Tageskarte Online         | N | 24.50   | pay00003 |   | () <u>W</u> eiter | F3    |
|   | GF                     | PAY Tageskarte Vorort zahlbar | N | 30.00   | pay00004 |   | 1 Partnerclub     | ib GF |
|   | ZAHL                   | Bar                           | Ν | 0.00    | bar      |   | 2 Mitglied        |       |
|   | ZAHL                   | Transfer OP- <no></no>        | N | 0.00    | OP       |   |                   |       |

1. Members green fee (free of charge all days of the week)

| IIII Miglieder GF                                                                                                    |                                                                                                    | ? – 🗆 X                                                        |
|----------------------------------------------------------------------------------------------------|----------------------------------------------------------------------------------------------------|----------------------------------------------------------------|
| Artikel 0000 Fibu-Konto:                                                                                                    | Enveitert     Automatik     Bestandteile     Bestimmen Sie hier den Automatik-Filter für den Artikel:                                                                                                    | € ≡ ▶                                                          |
| Bezeichnung Miglieder GF Kennung                                                                                                    | Miglieder GF                                                                                                    |                                                                |
| Gruppe GF Greenfee Veu Gruppe Löss                                                                                                    | h. Gefülltes Info-Feld: mit diesem Filter:                                                                                                    | + Neu                                                          |
| Farbschema ANLA Anlage                                                                                                    | ails                                                                                                    | <u>Ä</u> ndern F11                                             |
| Grosensch. TAGE Tage Edit How Deta                                                                                                    |                                                                                                    | Löschen FS                                                     |
| Preise / Mengen                                                                                                    | v                                                                                                    | _                                                              |
| Status Normal V Einheit 1 Stück                                                                                                    | Mitglied/Gast:                                                                                                    | C Kopie -> Neu                                                 |
| Farben / Großenkombination       Neu       Loschen         EK (netto)       0.         EK (effektly)       0.         VK (brutto)       0.         Marge: 0.00 %       Bestandsführung         Mindest-Bestand       Bestand         Bestellt       0.         Individualisierung       Individualisierung         Einkauf       Best.nr.:         Packungs-Einheit       Rabatt | OB       OB         OB       Altersklasse:         Mitgliedschaft:       Image:         Status:       Image:         Unbenutzt:       Image:         Tage:       Mo         Von:       OD         Von:       OD         Direktwaht:       falls Filter passend         Orektwaht:       falls Filter passend         Orektwaht:       Priorität: | <ul> <li>Konto</li> <li>Eingang</li> <li>Drucken FB</li> </ul> |
| Barcode:                                                                                                    |                                                                                                    | Ende                                                           |

1. Partner club (Euro 10 for MG of the club: 9001. all days of the week)

| Partnerclub GF                                                                                            |                                                       |                                  |                      | ? — 🗆 X      |
|----------------------------------------------------------------------------------------------------|-------------------------------------------------------|----------------------------------|----------------------|--------------|
| Artikel<br>Artikel-Nr. pay00005 0000 Fibu-Konto:                                                          | ••• Erweitert<br>Bestimmen Si                         | Automatik                        | e Bestandteile       | 4 ≡ ▶        |
| Bezeichnung Partnerclub GF Kennung                                                                        | Partnerclub                                           | GE                               | а<br>                |              |
| Gruppe GF Greenfee Neu Gruppe                                                                             | Lösch. Gefülltes Info                                 | -Feld:                           | mit diesem Filter:   | + Neu        |
| Farbschema 🔽 Edit •••                                                                                     | •• Details Heimatclu                                  | ub                               | 0499001              | Andern F11   |
| Größensch. TAGE Tage 🖵 Edit •••                                                                           | •• Details                                            |                                  |                      |              |
| Preise / Mengen                                                                                           |                                                       |                                  |                      | Löschen F5   |
| Status Bagtag-Druck Einheit 1 Stück                                                                       | k Mitglied/Gast                                       | E:                               | Mitglieder und Gäste | Kopie :> Neu |
| Farben / Größenkombination + Neu Lüschen<br>EK (netto)<br>EK (effektiv)<br>VK (brutto)<br>Marge: 100.00 % | Alterska     Oo     Oo     Status:     Oo     Unbenut | cht:<br>ssse:<br>schaft:<br>tzt: |                      |              |
| Mindest-Bestand<br>Bestand                                                                                |                                                       | egal ob der Tag Feiertag ist     |                      | Eingang      |
| Bestellt                                                                                                  | Zeit:                                                 | von: 00:00                       | bis: 24:00           | _            |
| Individualisierung                                                                                        | ng Folgebuchun                                        | g: (net                          | bis: .               | Drucken F8   |
|                                                                                                    | Direktwahl:                                           | falls Filter passen              | d falls Vorschlag    |              |
| Einkauf Lieferant Best.Nr.: Packungs-Einheit Barcode:                                                     | att 0                                                 | ch: Priorităt:                   | Preis                | Ende         |

1. Guest green fee payable online (cheaper for guests during the week/week, 9 holes or 18 holes)

| IIII PAY GF online                           |                                                         | ? — 🗆 🗙        |
|----------------------------------------------|---------------------------------------------------------|----------------|
| _ Artikel                                    |                                                         |                |
| Artikel-Nr. pay00001 0101 Fibu-Konto:        | Automatik     Bestandteile                              | <b>4</b> ≡ ▶   |
| Bezeichnung PAY GF online Kennung            | Bestimmen Sie hier den Automatik-Hiter für den Artikel: |                |
| Gruppe GF Greenfee Veu Gruppe Lösch.         |                                                         | <u>+ N</u> eu  |
| Farbschema ANLA Anlage                       | Gefülltes Info-Feld: mit diesem Filter:                 |                |
| Größensch Tare Tare Edit an Details          | ×                                                       | Andern F11     |
| IAGE Tage                                    | v                                                       | TT Löschen FS  |
| Preise / Mengen                              |                                                         |                |
| Status Bagtag-Druck Einheit 1 Stück -        | Mitglied/Gast: nur Gäste                                | C Kopie -> Neu |
| Kalkulation MwSt: 0.0 % kein Rabatt          | Geschlecht:                                             |                |
| Farben / Größenkombination - Neu 🕅 Löschen   |                                                         |                |
| 9.0ch - Mo-ER 35.00 0.00 EK (netto) 0.00     |                                                         |                |
| 91 ech - 5a-50 0.00 EK (effektiv) 0.00       |                                                         |                |
| 18 och Mo.FR 49.00 0.00 VK (http://www.35.00 |                                                         |                |
| 18 och Sa.So 56.00 0.00 Mayror 100.00 %      | Unbenutzt:                                              |                |
| Retredefilering                              |                                                         | -              |
| bestaldstullung                              |                                                         | Sonto          |
| Mindest-scaled                               | nicht wenn der Tag Feiertag ist                         | 🕂 Eingang      |
| Bestand 0                                    | Zeit: von: 00:00 bis: 24:00                             |                |
| Bestellt 0                                   | Nurgültig: von: bis:                                    | <b>A a b a</b> |
|                                              | Felgebushung                                            | Drucken F8     |
| Individualisierung                           | nur OHNE Folgebuchung (18-Loch)                         |                |
|                                              | Direktwahl: falls Filter passend falls Vorschlag        |                |
| _ Einkauf                                    | Vorschlag nach: Priorităt: Preis                        |                |
| Lieferant                                    |                                                         |                |
| Best.Nr.: Packungs-Einheit Rabatt 0          |                                                         |                |
| Barcode:                                     |                                                         | E Ende         |
|                                              |                                                         | L. Tuge        |

1. Guest green fee payable on site (price more expensive for guests during the week/week, 9 holes or 18 holes)

| III PAY GF Vorort  | zahlbar                  |                    |                               |                               |                      | ? — 🗆 X                    |
|--------------------|--------------------------|--------------------|-------------------------------|-------------------------------|----------------------|----------------------------|
| Artikel            |                          |                    | *** Erweitert                 | Automatik                     | .O Bestandteile      |                            |
| Artikel-Nr. pa     | ay00002 0202             | Fibu-Konto:        | Bestimmen Sie hier den Auton  | natik-Filter für den Artikel: | Q                    | <b>4</b> = <b>P</b>        |
| Bezeichnung PA     | AY GF Vorort zahlbar     | Kennung            | PAY GF Vorort zahlbar - 18 Lo | och - Sa-So                   |                      |                            |
| Gruppe             | GF Greenfee 💌            | Neu Gruppe Lösch.  | Gefülltes Info-Feld:          | mit                           | diesem Eilter        | + Neu                      |
| Farbschema         | ANLA Anlage 👻            | Edit ••• Details   | Gerdintes milor eld.          |                               | ureaenn meer.        | a <sup>g</sup> Zastana ana |
| Größensch.         | TAGE Tage                | Edit +++ Details   |                               |                               |                      | Andern Fil                 |
|                    |                          |                    |                               | <b>Y</b>                      |                      | Löschen FS                 |
| Preise / Mengen    |                          |                    |                               | <b>v</b>                      |                      | -                          |
| Status             | Bagtag-Druck             | 1 Stück            | Mitglied/Gast:                |                               | nur Gäste 👻          | C Kopie -> Neu             |
| Kalkulation        | MwSt:                    | 0.0 % kein Rabatt  | Geschlecht:                   |                               |                      |                            |
| Farben / Größenkom | hbination 🕂 Neu 🔟 Lösche | n                  | Altersklasse:                 |                               |                      |                            |
| 9 och - Mo-FR      | 50.00 -3.00              | EK (netto) 0.00    | Mitgliedschaft:               |                               |                      |                            |
| 9 Loch - 5a-So     | 60.00 -1.00              | EK (effektiv) 0.00 | Status:                       |                               |                      |                            |
| 18 Lock Mo-FR      | 70.00 0.00               | VK (brutto) 80.00  |                               |                               |                      |                            |
| 18 Loch - Sa-So    | 80.00 0.00               | Marge: 100.00 %    |                               |                               |                      |                            |
|                    |                          | Bestandsführung    | Tage: Mo                      | Di Mi                         | Do Fr Sa So          | . Konto                    |
|                    |                          | Minut & Restand    |                               |                               |                      | E Touro                    |
|                    |                          | Pertend            | Zusatziich auc                | un an reiertagen              |                      | 🕂 Eingang                  |
|                    |                          | Bestand            | Zeit:                         | von: 00:00                    | bis: 24:00           |                            |
|                    |                          | Bestellt 0         | Nur gültig:                   | von:                          | bis:                 | Drucken F8                 |
|                    |                          | Individualisionung | Folgebuchung:                 | pur MIT Fo                    | rebuchung (18-l och) |                            |
|                    |                          | Individualisierung |                               |                               |                      |                            |
|                    |                          |                    | Direktwahl:                   | falls Filter passend          | falls Vorschlag      |                            |
| Einkauf            |                          |                    | Vorschlag nach:               | Priorität:                    | Preis                |                            |
| Lieterant          |                          | = •••              |                               |                               |                      |                            |
| Best.Nr.:          | Packungs-Einheit         | Rabatt 0           |                               |                               |                      |                            |
| Barcode:           |                          | (C)                |                               |                               |                      | → Ende                     |
|                    |                          |                    |                               |                               |                      | _                          |

#### 1. Guest with R

| rtikel-Nr 0000       | 0001 010        | 1              |                 | Fibu-Konto:   | 1472        | *** Erweitert |                | × Aut           | tomatik      |              | o <sup>O</sup> Besta | ndteile      |    |               |
|----------------------|-----------------|----------------|-----------------|---------------|-------------|---------------|----------------|-----------------|--------------|--------------|----------------------|--------------|----|---------------|
|                      |                 |                |                 | Pioe-Kolito.  | 17/2        | Bestimmer     | n Sie hier der | h Automatik-Fil | lter für den | Artikel:     |                      |              |    | - L           |
| sezeichnung PAY_     | 18 Löcher 18-LP | vor Ort Winter | _PLP W          | Kennung       |             | PAY_ 18 L     | öcher 18-LP    | vor Ort Winter  | _PLP Winter  | r - Erw. mit | R - Mo Fr.           |              |    |               |
| GF GF                | Greenfee        |                | Ŧ               | Neu Gruppe    | Lösch.      | Gefülltes I   | nfo-Feld:      |                 |              | mit diesen   | n Filter:            |              |    | + <u>N</u> eu |
| arbschema AL1        | Alter           |                | Ŧ               | ≡ Edit        | ••• Details | Spielrec      | ht/Ausweis-L   | .ogo            | ~            | CHK,R        |                      |              |    | ndern 🖉       |
| rößensch. TAG        | Tage            |                | Ŧ               | $\equiv$ Edit | ••• Details |               |                |                 | ~            |              | _                    |              |    | · -           |
| raira / Mangan       |                 |                |                 |               |             |               |                |                 | ~            |              |                      |              |    | 🗍 Löschen     |
| tatus Bag            | tag-Druck       | - Einheit      |                 | 1 S           | tück 🗸 🗸    |               |                |                 |              |              |                      |              |    | 🖓 Kopie -> N  |
| alkulation           |                 | MwSt:          |                 | 0,0 %         | kein Rahatt | Mitglied/G    | ast:           |                 |              | nur Gas      | ste                  |              | Y  |               |
|                      |                 |                |                 |               | Nerr Noboli | Gesch         | lecht:         |                 |              |              |                      |              | =  |               |
| arben / Größenkom    | bination +      | Neu 🔟          | L <u>ö</u> sche |               |             | ✓ Alters      | klasse:        |                 |              | 4, 5, 6      |                      |              | =  |               |
| Erw. mit R - Mo      | ir.             | 41,00          | 0,00            | EK (netto)    | 0,00        | Mitglie       | edschaft:      |                 |              |              |                      |              | =  |               |
| Erw. mit R - Sa. /So | ./ Ft.          | 41,00          | 0,00            | EK (effektiv) | 0,00        | Zahlur        | ng:            |                 |              |              |                      |              | =  |               |
| Erw. ohne R - Mo.    | - Fr.           | 41,00          | 0,00            | VK (brutto)   | 41,00       | □:            |                |                 |              |              |                      |              | =  |               |
| Erw. ohne R - Sa. /  | So./ Ft.        | 41,00          | 0,00            | Marge: 100,0  | DD 96       |               |                |                 |              |              |                      |              |    |               |
| Mitglied 9 auf 18 -  | Mo Fr.          | 20,00          | 0,00            | Bestand       | isführung   | Tage:         | ✓ Mo           | V Di            | 🗸 Mi         | V Do         | V Fr                 | Sa           | So | 🛃 Konto       |
| Mitglied 9 auf 18 -  | Sa. /So./ Ft.   | 20,00          | 0,00            | Mindest-Bes   | stand       |               | nicht we       | nn der Tag Feie | ertag ist    |              |                      |              | Ŧ  |               |
| Jugend bis 27 Jahr   | - Mo Fr.        | 20,00          | 0,00            | Bestand       | 0           | Zeit          |                |                 | 00:00        |              | bie                  | 24-00        |    | Eingang       |
| Jugend bis 27 Jahr   | - Sa. /So./ Ft. | 20,00          | 0,00            | Restellt      | 0           | Zeit.         |                | von.            | 00.00        |              | UIS.                 | 24.00        |    |               |
|                      |                 |                |                 |               | -           | Nur guitig:   |                | von:            | • •          |              | DIS                  | • •          |    | 🖶 Drucken     |
|                      |                 |                |                 | Individuali   | sierung 📃   | Folgebuch     | ung:           |                 | nur M        | IIT Folgebuo | thung                |              | Ŧ  |               |
| nkauf                |                 |                |                 |               |             | Direktwah     | l:             | falls F         | ilter passen | d            | fal                  | ls Vorschlag |    |               |
| eferant              |                 |                |                 |               | = •••       | Vorschlag     | nach:          | Priorit         | tät:         |              | Pr                   | eis          |    |               |
| est.Nr.:             |                 | Packungs-Ein   | heit            | F             | Rabatt 0    |               |                |                 |              |              |                      |              |    |               |
|                      |                 | -              |                 |               |             |               |                |                 |              |              |                      |              |    |               |

1. Guest without R

| rtikel               |                   |                 |                       |              | eee Equaitant |                    | × Autor      | matik     | ÖRarte                 | adtaile      |    |               | _                |
|----------------------|-------------------|-----------------|-----------------------|--------------|---------------|--------------------|--------------|-----------|------------------------|--------------|----|---------------|------------------|
| rtikel-Nr. 00000     | 0001 0201         |                 | Fibu-Konto:           | 1472         | Bestimmen     | Sie hier den Auton | hatik-Filter | für den i | Artikel:               | nutelle      |    |               | =                |
| ezeichnung PAY_      | 18 Löcher 18-LP v | or Ort Winter_P | .P W Kennung          |              | PAY_ 18 Lö    | cher 18-LP vor Ort | Winter_Pl    | P Winter  | - Erw. ohne R - Mo Fr. |              |    |               |                  |
| iruppe GF            | Greenfee          |                 | ▼ Neu Gruppe          | Lösch.       | Gefülltes Inf | o-Feld:            |              |           | mit diesem Filter:     |              |    | + <u>N</u> eu |                  |
| arbschema ALT        | Alter             |                 | $*$ $\equiv$ Edit     | ••• Details  |               |                    |              | Ŧ         |                        |              |    | And And       | ern              |
| rößensch. TAG        | a Tage            |                 | $	imes$ $\equiv$ Edit | ••• Details  |               |                    |              | -         |                        |              |    | -             |                  |
| reise / Mengen       |                   |                 |                       |              |               |                    |              | ~         |                        |              |    | 🗍 Lösc        | hen:             |
| tatus Bag            | tag-Druck         |                 | 1                     | Stū 👻        | Mitalied/Cas  | et:                |              |           | our Gäste              |              | ~  | С Корі        | ie <u>-</u> > Ne |
| alkulation           |                   | MwSt:           | 0,0                   | kein Rabatt  | Gerchie       | ucht:              |              |           | Har daste              |              | _  |               |                  |
| arben / Größenkomi   | bination + 1      | Neu Till Là     | nen                   |              | Alterrida     | 2000               |              |           | 456                    |              | _  |               |                  |
| Frw. mit R - Mo F    | ir.               | 41 00 (         | 00 EK (netto)         | 0,00         | Miteliad      | asse.              |              |           | -, 3, 6                |              | _  |               |                  |
| Erw. mit R - Sa. /So | ./ Ft.            | 41,00 0         | .00 EK (effekti       | v) 0,00      |               | schart:            |              |           |                        |              |    |               |                  |
| Erw. ohne R - Mo.    | Fr.               | 41,00 (         | .00 VK (brutto        | ) 41.00      | Zaniung       | 5.                 |              |           |                        |              |    |               |                  |
| Erw. ohne R - Sa. /: | So./ Ft.          | 41,00 (         | .00 Marge: 100        | 0.00 %       |               |                    |              |           |                        |              | =  |               |                  |
| Mitglied 9 auf 18 -  | Mo Fr.            | 20,00           | ,00 Besta             | ndsführung   | Tage:         | Mo D               | i 🗸          | Mi        | 🗸 Do 🛛 🗸 Fr            | Sa           | So | 🛎 - Kon       | to               |
| Mitglied 9 auf 18 -  | Sa. /So./ Ft.     | 20,00 0         | ,00 Mindest-B         | estand       |               | nicht wenn der     | Tag Feierta  | ag ist    |                        |              | ~  |               |                  |
| Jugend bis 27 Jahre  | e - Mo Fr.        | 20,00 0         | ,00<br>Bestand        | 0            |               |                    |              |           |                        | 24.00        |    | + Einga       | ang              |
| Jugend bis 27 Jahre  | e - Sa. /So./ Ft. | 20,00 0         | ,00<br>Bestellt       | 0            | Zeit:         |                    | von:         | 00:00     | Dis:                   | 24:00        |    |               |                  |
|                      |                   |                 |                       | -            | Nur guitig:   |                    | von:         | •••       | DIS:                   | • •          |    | 🖶 Druc        | :ken             |
|                      |                   |                 | Individua             | alisierung 📃 | Folgebuchur   | ng:                |              | nur M     | IT Folgebuchung        |              | Ŧ  |               |                  |
| -1                   |                   |                 |                       |              | Direktwahl:   |                    | falls Filte  | er passen | d 🗸 fal                | Is Vorschlag |    |               |                  |
| eferant              |                   |                 |                       | =            | Vorschlag na  | ach:               | Priorität    |           | Pn                     | eis          |    |               |                  |
| est Nr ·             |                   | Packungs-Finhe  |                       | Rabatt 0     |               |                    |              |           |                        |              |    |               |                  |

#### Ratecodes

| Ra | tecodes | / Tarife                    |              |              |          |                   |          | X |
|----|---------|-----------------------------|--------------|--------------|----------|-------------------|----------|---|
|    | Code    | Bezeichnung                 | Public       | Link T       | T-Regeln | Zimmer-Kategorien | Belegung |   |
|    | RACK    | Rack-Rate                   |              |              |          |                   |          | 1 |
|    | POP     | Online Zahlung              | $\checkmark$ |              |          |                   |          |   |
|    | PLP     | Vorort zahlbar              | $\checkmark$ |              | 1        |                   |          |   |
|    | POPG    | Online Payment Gäste        | $\checkmark$ |              | 2        |                   |          |   |
|    | PLPG    | Gäste zahlen vor Ort        | $\checkmark$ |              | 2        |                   |          |   |
|    | PAC     | Offen ins Konto buchen - Mo | $\sim$       |              | З        |                   |          |   |
|    | 1       | 2                           | 3            |              | 4        |                   |          |   |
|    | + Neu   | F9 🖍 Edit                   |              | F7 🕅 Löschen | F5       |                   |          |   |

- 1. Code: Abbreviation. Can be seen in the timetable rules test, online in the payment method. Service of the overview
- 2. Name: Also the name of the online button
- 3. Public: without a tick, the rate code is not transferred to Online
- 4. TT rules: Number of timetable rules valid for the rate code

#### **Ratecodes online = Name of the online button**

- RACK Rack rate Used for hotel
- POP PC CADDIE Online Payment
- PLP PC Caddie local Payment

- POPG PC CADDIE Online Payment Guests
- PLPG PC CADDIE local Payment Gguests
- PAC Book online to account

#### View the button online

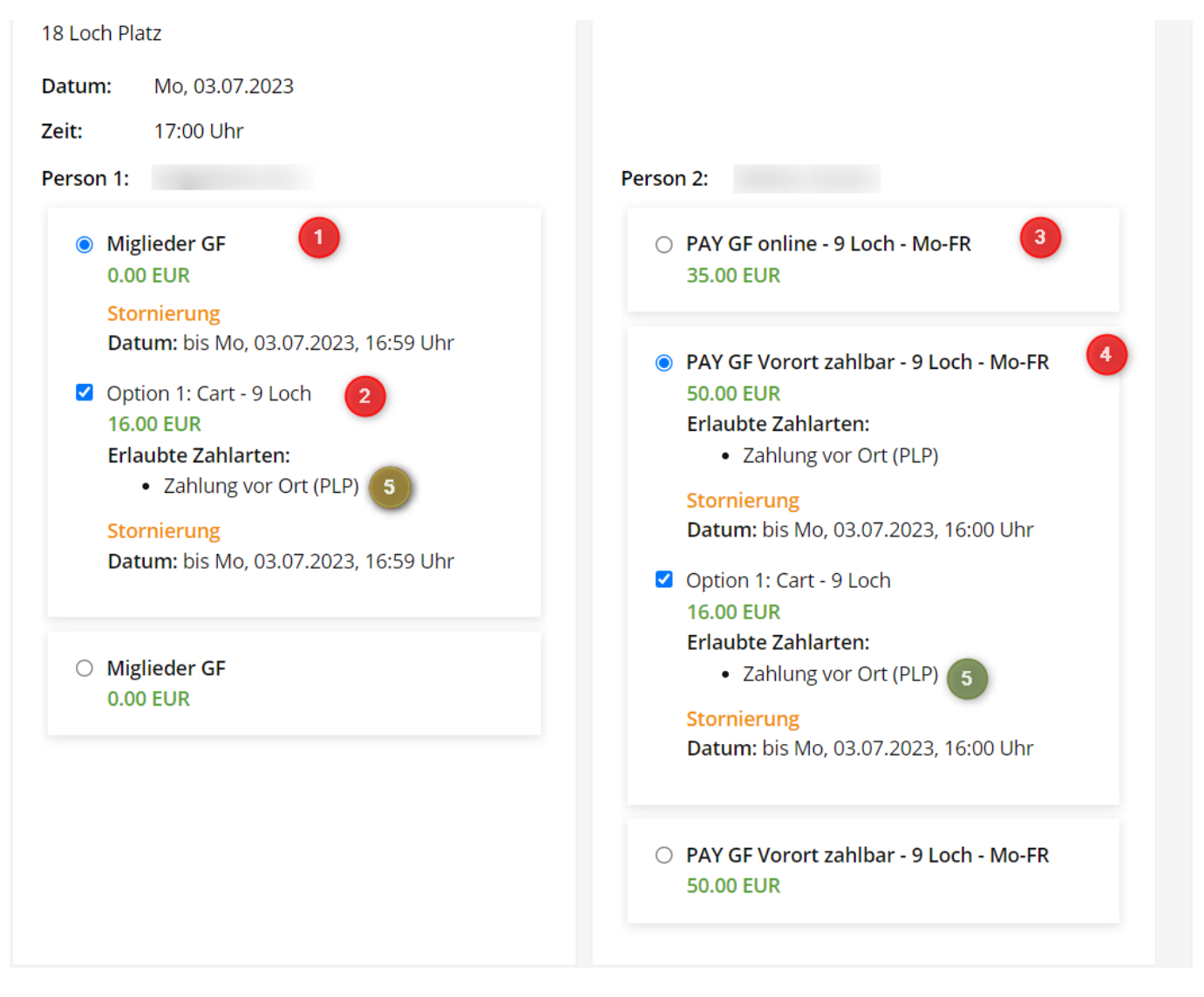

#### 1 - 4: Name of the article

5: Rate code: (PLP) Payment on site (still preset - in future designation or translation of the rate code)

#### **Different cancellation times**

If different cancellation periods are required, the rate codes must be extended or adapted. The cancellation period can be entered for each rate code.

Example: Guests: 6 hours before the event:

| Patacadac   | / Tarifa                   |              |      |           | 1 150.0907.25                                                                                                    | NO. 10.07.25 |
|-------------|----------------------------|--------------|------|-----------|----------------------------------------------------------------------------------------------------|--------------|
| Ratecodes / | Tallie                     |              |      |           | Ratecode                                                                                                    |              |
| Code        | Bezeichnung                | Public       | Link | TT-Regeln | ID DEDC                                                                                                    |              |
| RACK        | Rack-Rate                  |              |      |           |                                                                                                    |              |
| POP         | Online Zahlung             | $\checkmark$ |      |           | Bezeichnung Online Payment Gaste                                                                                                    | X Abbruch    |
| PLP         | Vorort zahlbar             | $\checkmark$ |      | 1         | Sichtbarkeit Zahlung Storno Bedingungen                                                                                                    |              |
| POPG        | Online Payment Gäste       | $\checkmark$ |      | 2         |                                                                                                    |              |
| PLPG        | Gäste zahlen vor Ort       | $\checkmark$ |      | 2         | Stornofrist 6 Std vor dem Event                                                                                                    |              |
| PAC         | Offen ins Konto buchen - M | Ac 🗸         |      | 3         | Zeitpunkt (optional)                                                                                                    |              |
| + Neu       | F9 Edit                    |              | F7   | Löschen   | Formeln zur Berechnung der Kosten einer Stornierung:         Allgemein         Abweichend bei Warengruppen         Abweichend bei Warengruppen         Warengruppen beziehen sich auf den Hauptartikel!         Allfällige Bestandteile werden nicht auf ihre Warengruppe analysiert. |              |

### Timetable rules - Connect article & rate code

To ensure that the correct articles & cancellation times are correctly offered/assigned to the respective booking, these are linked in timetable rules.

As a rule, the article automatic is retrieved, i.e. if restrictions have already been made in the article, please leave the rule general

| Timetable-Regeln - Tee1 (e         | rste 9 Loch mit F      | olge auf 181 | 0)       |             |                                   |                                        | ? — 🗆 X                 |
|------------------------------------|------------------------|--------------|----------|-------------|-----------------------------------|----------------------------------------|-------------------------|
| Bezeichnung                        | Personen               | Tage         | Von      | Bis         | Artikel                           | Gültig                                 | Kat. Rate Beleg         |
| PAY: MG Checkin                    | *MITG*                 | MDMDFSSF     | 00:00    | 24:00       | Miglieder GF                      |                                        | PLP,PA(                 |
| PAY: Online buchen, online zahlen  | *ALLE*                 | MDMDFSSF     | 00:00    | 24:00       | i A: PAY GF online - 9 Loch - Mo- | -FR                                    | POPG                    |
| PAY: Vorort zahlen, online buchen, | *ALLE*                 | MDMDFSSF     | 00:00    | 24:00       | i A: PAY GF Vorort zahlbar - 9 Lo | ch - Mo-FR                             | PLPG,P,                 |
| PAY: Walk In - lokal buchbar       | *ALLE*                 | MDMDFSSF     | 00:00    | 24:00       | L A: PAY GF Vorort zahlbar - 9 Lo | ch - Mo-FR                             | <empt)< td=""></empt)<> |
|                                    |                        |              |          |             |                                   |                                        |                         |
| nur Regeln für den gewählten Ber   | eich anzeigen:         | Tee1 (erste  | 9 Loch n | nit Folge a | auf 18 👻 🗹 Regeln mit Farb        | information auch im Timetable anzeigen |                         |
| + Neu                              | F9 🧨 Bearbeiten        |              | F7       | 🗍 Lösc      | hen F5                            | ↑ <u>H</u> öher                        | ↓ <u>T</u> iefer        |
| Timetable-Artikel in diesem Konte  | nbereich buchen: STEIN |              |          |             |                                   | > Test F11                             | > Speichern             |

- 1. Name/description of the rule
- 2. Person filter = Select General if the restriction has already been made in the article
- 3. Days of validity = Select General if the restriction has already been made in the article
- 4. Time = Select General if the restriction has already been made in the article
- 5. Article = Either direct selection or with selection (only visible when you open the rule)
- 6. Validity of the rule (date)
- 7. Ratecode = All valid ratecodes for this rule. Several can be valid for one article.

## Book and pay for a 9-hole or 18-hole carts online

The booking of the carts can be set via the option in the timetable area. Here you can also enter the type of online payment. However, only one item at a time. This means that 2 options are required for 9 holes or 18 holes.

| Option A for 18 ho | les |
|--------------------|-----|
|--------------------|-----|

| Bereich bearbeiten                                                                                                    |                           |
|----------------------------------------------------------------------------------------------------|---------------------------|
| Suchkürzel:     1801     Sortierung:       Name:     Tee1 (erste 9 Loch mit Folge auf 1810)       Option B     Option C     Stornierung     Views     Publizieren                                                                                                    | ✓ <u>O</u> K<br>★ Abbruch |
| Grundeinstellungen Information Buchung Folgebuchung Option A   Bezeichnung:   Icon: Image: Image: Ima |                           |

Option B for 9 holes

| Bereich bearbeiten                                                                                                    |                                   |
|----------------------------------------------------------------------------------------------------|-----------------------------------|
| Suchkürzel:     1801     Sortierung:       Name:     Tee1 (erste 9 Loch mit Folge auf 1810)                                                                                                    | ✓ <u>O</u> K<br>★ <u>A</u> bbruch |
| Grundeinstellungen Information Buchung Folgebuchung Option /   Option B Option C Stornierung Views Publizieren   Bezeichnung:   Icon: Image: Cart 9 Loch   Icon: Image: Cart 9 Loch   Maximalzahl: 2 Image: Bereichs-übergreifend   Artikel: 000000010100 Cart 9 Loch   Durchbuchen in dieser Buchungsgruppe: Image: Cart 9 Loch   Image: Cart 9 Loch Image: Cart 9 Loch   Image: Durchbuchen in dieser Buchungsgruppe: Image: Cart 9 Loch   Image: Cart 9 Loch Image: Cart 9 Loch   Image: Durchbuchen in dieser Buchungsgruppe: Image: Cart 9 Loch   Image: Cart 9 Loch Image: Cart 9 Loch   Image: Durchbuchen in dieser Buchungsgruppe: Image: Cart 9 Loch   Image: Durchbuchen in dieser Buchungsgruppe: Image: Cart 9 Loch   Image: Durchbuchen in dieser Buchungsgruppe: Image: Cart 9 Loch   Image: Durchbuchen in dieser Buchungsgruppe: Image: Cart 9 Loch   Image: Durchbuchen in dieser Buchungsgruppe: Image: Durchbuchen   Image: Durchbuchen in dieser Buchungsgruppe: Image: Durchbuchen   Image: Durchbuchen in dieser Buchungsgruppe: Image: Durchbuchen   Image: Durchbuchen in dieser Buchungsgruppe: Image: Durchbuchen   Image: Durchbuchen in dieser Buchungsgruppe: Image: Durchbuchen   Image: Durchbuchen in dieser Buchungsgruppe: Image: Durchbuchen   Image: Durchbuchen in dieser Buchungsgruppe: Image: Durchbuchen   Image: Durchbuchen in dim | A A                               |

It doesn't matter whether you take option A, B or C, it simply has to be 2.

These will be activated in the correct slot in the Club Manager:

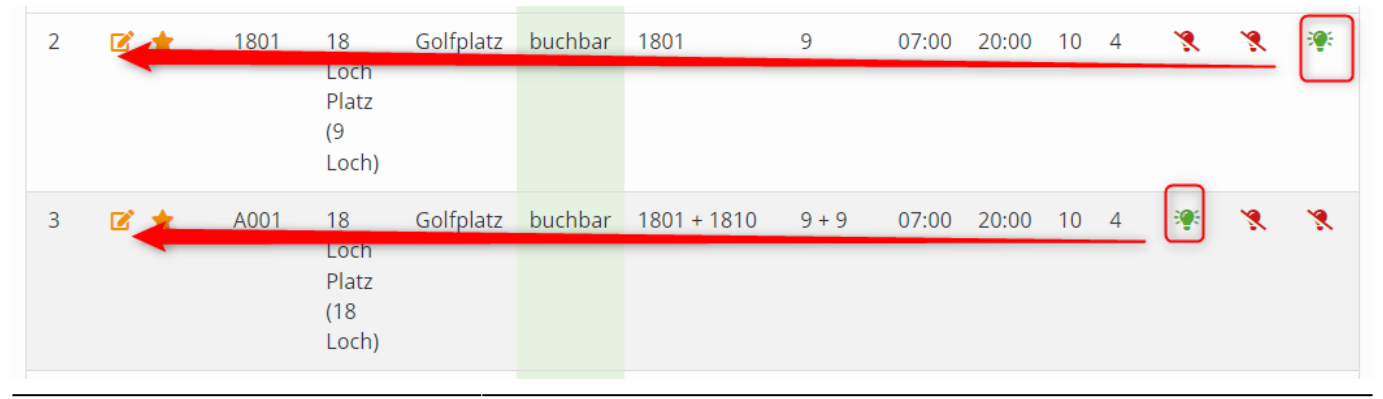

The selection online is as follows:

9 hole

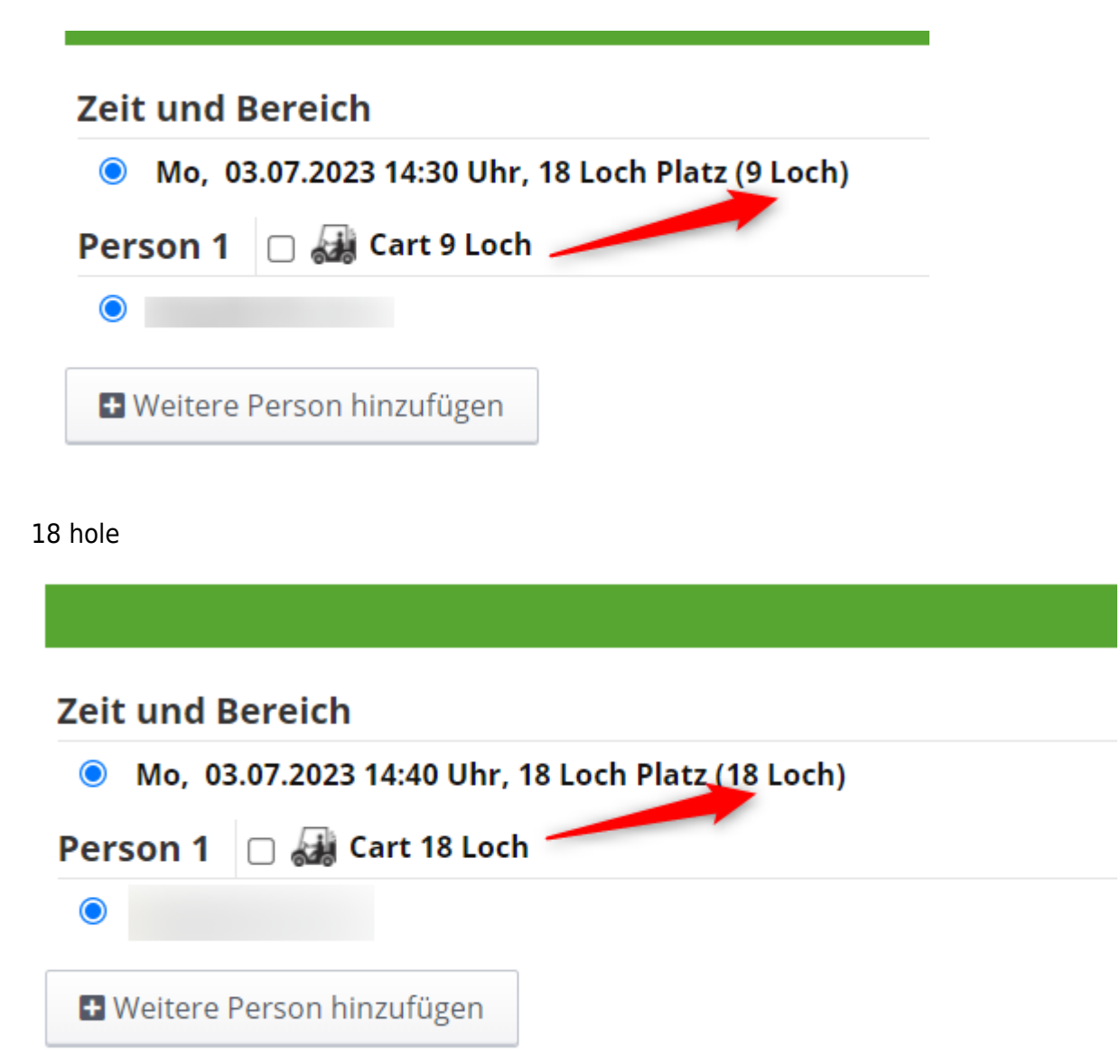

## **Examples online booking/payment**

1st member books start time 9-hole + carts. = pays to account

| Datum  | : Mo, 03.07.2023                                    |
|--------|-----------------------------------------------------|
| Zeit:  | 15:00 Uhr                                           |
| Person | 1:                                                  |
| 0      | Miglieder GF<br>0.00 EUR                            |
|        | Miglieder GF<br>0.00 EUR                            |
|        | Stornierung<br>Datum: bis Mo, 03.07.2023, 14:50 Uhr |
|        | Option 1: Cart - 9 Loch<br>16.00 EUR                |
| _      | Erlaubte Zahlarten:                                 |
|        | auf Kundenkonto buchen (PAC)                        |
|        | Stornierung<br>Datum: bis Mo, 03.07.2023, 14:50 Uhr |

This is what the booking looks like locally in Pc Caddie:

| Image: Image: |      |  |  |  |  |
|----------------------------------------------------------------------------------------------------|------|--|--|--|--|
| Timetable-Reservierungen verbuchen       ? - 1         von:       03.07.23       bis:       03.07.23       ✓ Timetable-Buchungen       Folgebuchungen       verbuchte       C Aktualisieren       FS       → Verbuchen       FIZ       Rückerstatte         Alle Bereiche       Datum       Zeit       Bereich       Kundenname       Artikel       Betraz       Voucher       Status                                                                                                    |      |  |  |  |  |
| von: 03.07.23 bis: 03.07.23 v Timetable-Buchungen Voucher-Buchungen Folgebuchungen verbuchte C Aktualisieren rs + Verbuchen r2 Ruckerstatte                                                                                                    | ١    |  |  |  |  |
| Alle Bereiche 🗌 Datum Zeit Bereich Kundenname Artikel Betraz Voucher Status                                                                                                    |      |  |  |  |  |
|                                                                                                    |      |  |  |  |  |
| 🔽 Cart 1 🔷 📝 03.07.23 15.00 Teel (erste 9 Loch mit Folge au a 📗 Miglieder GF 16.00 😿                                                                                                    |      |  |  |  |  |
| ☑ Cart 2 3 4 5                                                                                                    |      |  |  |  |  |
| Tee 10 (Folgebuchung für 18 Loch                                                                                                    |      |  |  |  |  |
| Teel (erste 9 Loch mit Folge auf 1                                                                                                    |      |  |  |  |  |
| BMW Open                                                                                                    |      |  |  |  |  |
| Driving Range                                                                                                    |      |  |  |  |  |
| John                                                                                                    |      |  |  |  |  |
| Klaus V                                                                                                    |      |  |  |  |  |
|                                                                                                    |      |  |  |  |  |
|                                                                                                    |      |  |  |  |  |
|                                                                                                    |      |  |  |  |  |
|                                                                                                    | -    |  |  |  |  |
|                                                                                                    |      |  |  |  |  |
|                                                                                                    | - 11 |  |  |  |  |
|                                                                                                    | - 11 |  |  |  |  |

- 1. Booking the start time
- 2. Booking the carts

- 3. Article of the start time (member GF) and the option (barcode)
- 4. Amount
- 5. Payment method selected by the customer

Click on "Book" at the top right, then the booking/payment is booked.

It is posted to the account

| Bestätigen               | ×                 |
|--------------------------|-------------------|
| Mit Voucher bezahlen (0) | ✓ QK<br>★ Abbruch |

Which area should be used? OP or CLUB?

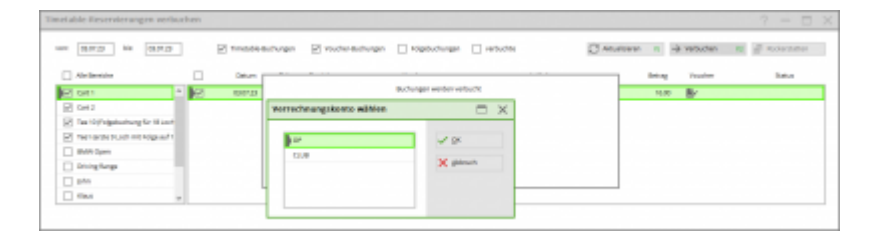

# Messages/Notes

There is no common payment method left for this combination of offers...

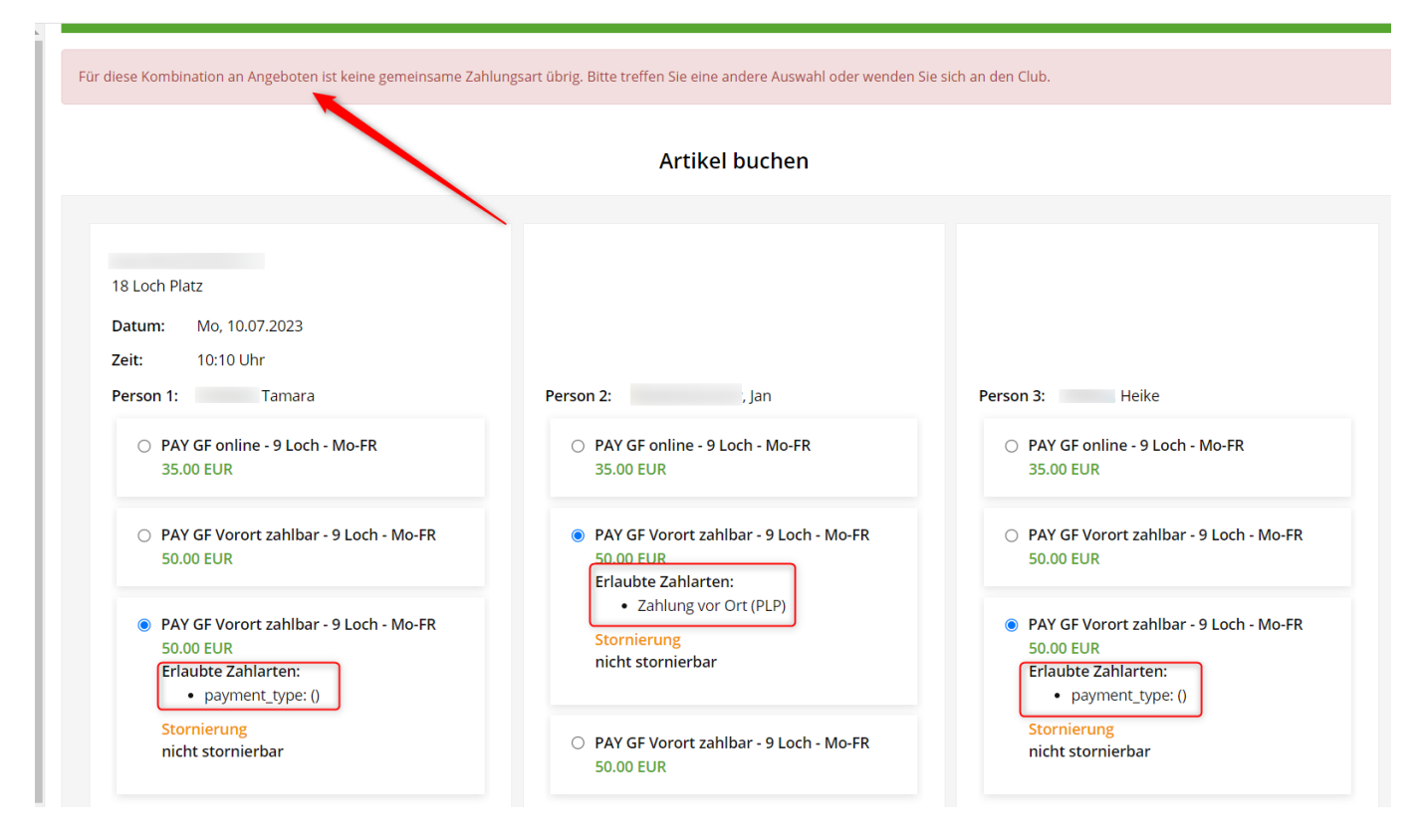

This is not an error but a hint. The same payment method must be selected for all persons.

| Person 1: , Tamara                                                                                                    | Person 2: Jan                                                                                                    | Person 3: Heike                                                                                                    |
|----------------------------------------------------------------------------------------------------|----------------------------------------------------------------------------------------------------|----------------------------------------------------------------------------------------------------|
| <ul> <li>PAY GF online - 9 Loch - Mo-FR</li> <li>35.00 EUR</li> </ul>                                                                     | <ul> <li>PAY GF online - 9 Loch - Mo-FR</li> <li>35.00 EUR</li> </ul>                                                                     | <ul> <li>PAY GF online - 9 Loch - Mo-FR</li> <li>35.00 EUR</li> </ul>                                                                     |
| <ul> <li>PAY GF Vorort zahlbar - 9 Loch - Mo-FR</li> <li>50.00 EUR</li> <li>Erlaubte Zahlarten:</li> <li>Zahlung vor Ort (PLP)</li> </ul> | <ul> <li>PAY GF Vorort zahlbar - 9 Loch - Mo-FR</li> <li>50.00 EUR</li> <li>Erlaubte Zahlarten:</li> <li>Zahlung vor Ort (PLP)</li> </ul> | <ul> <li>PAY GF Vorort zahlbar - 9 Loch - Mo-FR</li> <li>50.00 EUR</li> <li>Erlaubte Zahlarten:</li> <li>Zahlung vor Ort (PLP)</li> </ul> |
| Stornierung<br>nicht stornierbar                                                                                                    | Stornierung<br>nicht stornierbar                                                                                                    | Stornierung<br>nicht stornierbar                                                                                                    |
| O PAY GF Vorort zahlbar - 9 Loch - Mo-FR<br>50.00 EUR                                                                                     | O PAY GF Vorort zahlbar - 9 Loch - Mo-FR<br>50.00 EUR                                                                                     | <ul> <li>PAY GF Vorort zahlbar - 9 Loch - Mo-FR</li> <li>50.00 EUR</li> </ul>                                                             |